# Skills Training Grants (STG) User Guide

# **Applying for Community Workforce Response Grants (CWRG)**

Last Updated: 15 June 2022

- 1. Log into the Skills Training Grants page with your BCeID.
- 2. Confirm your "NAICS Code" has been saved. You will not be able to submit an application if the NAICS Code has not been saved. Please see "NAICS Code" User Guide if you have not set it up in the Organization Profile yet.
- 3. Click "Start New Community Workforce Response Grant Application".

| BRITISH Skills Training Gra                                                            | STG Test Org1   CJG Test03   Log Out<br>ATTS Home   User Profile   Organization Profile |
|----------------------------------------------------------------------------------------|-----------------------------------------------------------------------------------------|
| Canadia Columbia<br>Funding provided by the Government of Canada through the Agreement | ne Workforce Development                                                                |
| Community Workforce Response Gra                                                       | nt                                                                                      |
| Start New Community<br>Workforce Response Grant<br>Application                         | ities are for training starting<br>d 2022-03-31.                                        |

4. Click the radial button for the grant stream you want to apply under. Click "Show Description" for more details about a grant stream.

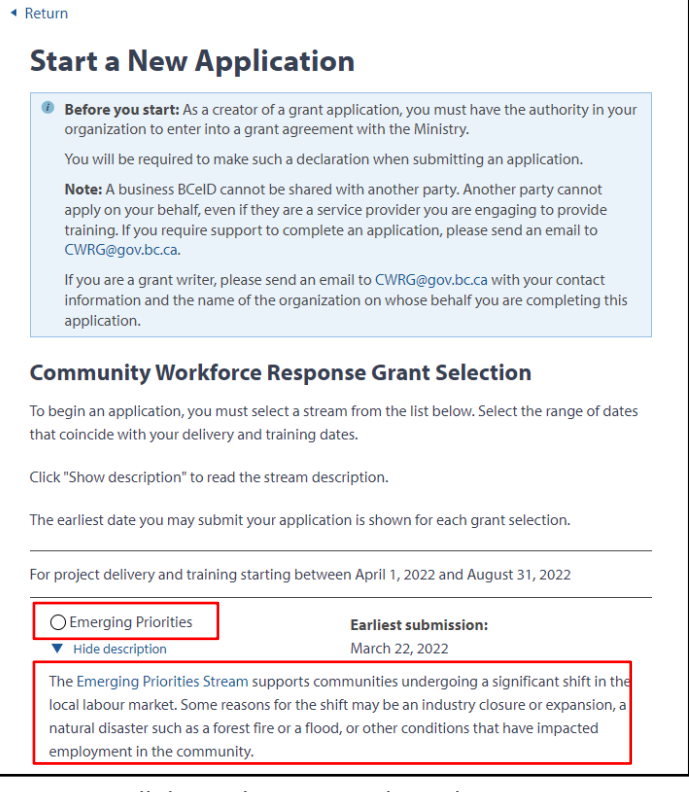

5. Scroll down the page to the Delivery Dates section and enter the Delivery Start & End Dates for your program. NOTE: Your start date cannot be before your application submission date.

#### **Delivery Dates** Delivery Start Date: \* Delivery and training must start in the period 2022-04-01 to 2022-08-31 for the grant you have selected and your start date may not be before your application submission date. The end date must be within Month $\mathbf{v}$ Day $\mathbf{\nabla}$ Year 1 year of the start date. **Delivery End Date:\*** Month $\mathbf{v}$ Day $\mathbf{\nabla}$ $\mathbf{\nabla}$ Year \* Projects cannot exceed 52 weeks in length.

6. Depending on the grant stream selection, you will see different eligibility requirements. Please select your Yes or No answers. If selecting Yes for the Secondary Contact Person, please note: There is no BCeID associated with this contact, therefore the Secondary Contact Person cannot take ownership of the application. Click "Continue".

| Emerging Priorities Stream Eligibility Requirements:                                       |                                                                   |
|--------------------------------------------------------------------------------------------|-------------------------------------------------------------------|
| The Emerging Priorities Stream supports communities undergoing a significant shift in the  |                                                                   |
| local labour market. Some reasons for the shift may be an industry closure or expansion, a |                                                                   |
| natural disaster such as a forest fire or a flood, or other conditions that have impacted  |                                                                   |
| employment in the community.                                                               |                                                                   |
| Will the proposed program train and employ people affected by an urgent labour             |                                                                   |
| market challenge or opportunity?*                                                          |                                                                   |
| ○Yes ○No                                                                                   |                                                                   |
|                                                                                            |                                                                   |
| As the applicant, does your organization have the appropriate liability insurance to       |                                                                   |
| cover the skills-training project?*                                                        |                                                                   |
| ⊖Yes ⊖No                                                                                   |                                                                   |
|                                                                                            |                                                                   |
| Are you completing this application as a grant writer, contractor, or someone external     |                                                                   |
| to the applicant organization?*                                                            | Do you want to add a secondary contact person ?<br>(a) Yes (C) No |
| O Yes O No                                                                                 |                                                                   |
|                                                                                            | Alternate Contact                                                 |
| Are you a WorkBC contractor?*                                                              | First Name:*                                                      |
| ⊖Yes ⊖No                                                                                   |                                                                   |
|                                                                                            | Last Name:"                                                       |
| Does your institution/organization supply employment support services?*                    |                                                                   |
| ○Yes ○No                                                                                   | Email:*                                                           |
|                                                                                            | Decision /Titles                                                  |
| Have you received or requested any other government or third-party funding for this        | Postuon/ nue:*                                                    |
| training:*                                                                                 | Proferred phone:*                                                 |
| U Yes U No                                                                                 |                                                                   |
| Do you want to add a secondary contact person from your organization?                      |                                                                   |
|                                                                                            | Cancel                                                            |
|                                                                                            |                                                                   |
|                                                                                            |                                                                   |
| Cancel Continue                                                                            |                                                                   |
|                                                                                            |                                                                   |

7. Click "Edit" beside "Project Description."

| <ul> <li>Home</li> </ul>                                               |                                                    |                       |
|------------------------------------------------------------------------|----------------------------------------------------|-----------------------|
| Training Project Title<br>(start date 2022-04-01)                      |                                                    |                       |
| Community Workforce Response Gra                                       | ant – Emerging Priorities                          |                       |
| Complete Grant Applica                                                 | tion                                               |                       |
| Complete the following informat<br>application on or after the earlies | ion. Once complete, you can<br>it submission date. | review and submit the |
|                                                                        |                                                    |                       |
| Grant Selection                                                        | COMPLETE                                           | Edit <b>v</b>         |
| Project Description                                                    | NOT STARTED                                        | Edit                  |

8. Go through the form, filling out all fields as necessary. Once you're finished, click "Done"

| < Return                                                                                                    |
|----------------------------------------------------------------------------------------------------|
| Edit Project Description                                                                                                    |
| Enter the information about your project below. When you have completed the form, click Done to move to the next step.                                 |
| * INFORMATION MUST BE PROVIDED                                                                                                    |
| Project Description *                                                                                                    |
| Provide a short, high-level description of your project (300 characters maximum)                                                                       |
|                                                                                                    |
| Applicant Type *                                                                                                    |
| < Select value >                                                                                                    |
| Number of Participants *                                                                                                    |
| Employment of participants at the end of training is a requirement of this project. Enter the                                                          |
| number of participants to be employed at the end of the project.                                                                                       |
|                                                                                                    |
| Employment status of participants for whom this project is intended *                                                                                  |
| Unemployed                                                                                                    |
| Employed part-time, seasonally, or casually                                                                                                    |
| Precariously employed                                                                                                    |
| None or the above Depending on the stream participants employed full-time may be eligible. Check stream criteria carefully.                            |
| espending on the scient, participante employee han time may be engined, encedered mentere carefully.                                                   |
| Vulnerable or Underrepresented Populations                                                                                                    |
| If the project is intended to support vulnerable or underrepresented groups, please identify<br>which ones from the list below. Select all that apply. |
| Note: Participant Information Forms will be collected and used to verify the following information.                                                    |
| Vulnerable                                                                                                    |
| Individuals facing barriers to employment such as former inmates, chronically unemployed,<br>etc.                                                      |
| Older Workers 55+                                                                                                    |
| Persons with disabilities                                                                                                    |
| ☐ Herugees and protected persons ☐ Youth at risk including youth in care or former youth in care (aged 16 to 29)                                       |
| Underrepresented                                                                                                    |
|                                                                                                    |

9. Click "Edit" beside "Supporting Project Documents"

| Complete Grant Application                                                                                                    |             |               |  |  |
|----------------------------------------------------------------------------------------------------|-------------|---------------|--|--|
| Complete the following information. Once complete, you can review and submit the application on or after the earliest submission date. |             |               |  |  |
| Grant Selection                                                                                                    | COMPLETE    | Edit 🔻        |  |  |
| Project Description                                                                                                    | COMPLETE    | Edit <b>v</b> |  |  |
| Supporting Project Documents                                                                                                    | NOT STARTED | Edit          |  |  |

**10.** Click "Add Attachment." Click "Select File" to choose a document from your computer. Enter a description for the document in the box below, then click "Save."

### Edit Supporting Project Documents 1. Detailed Training Project Description: Detailed description of the project (1000 words or 2 pages max.), including the following: · Description of how the community or sector identified the skilled labour needs that the proposed project intends to address. This should be determined through a needs assessment, surveys conducted by consultants, local or sector labour market data or other means. If training was to be provided and competed, how would it benefit the community and/or industry or sector? Sector labour market data/research can be referenced. Description of the type of certification the training project will provide, indicating whether the certification is for regulated or non-regulated occupations. · Give a brief rationale why a certain skills training provider was chosen over others (was the decision based on, for example, cost, qualification, availability, etc.?). Description of the participant recruitment selection process (you must demonstrate that there are participants available for the project). A list of key activities and timelines from the beginning of the project to the end.

- For projects resulting in employment:
- Description and list of employers supporting and benefitting from this project.
- · For projects resulting in self-employment:
  - Specify the goal of self-employment as one or more of the following:
    - Self-employment to sell services
    - Self-employment to sell products
    - Self-employment to sell others' products
    - Self-employment to provide consulting
  - Indicate upon what basis the community determined the need for a certain number of self-employed members in the community and if the community has the capacity to support the number of self-employed individuals.
  - Description of how participants will be supported to enter self-employment once the training is completed.

#### 2. Detailed Cohort-based Employment Support Services Description (if applicable):

- Give a rationale why employment support services are being offered in this skills training project.
- Describe the employment support services being offered to the cohort and the duration of instruction.
- Give a brief rationale why a certain employment support service provider was chosen over others.
- Cost of employment support services should be accompanied by a written quote from the provider.

#### 3. Letters of Support:

Letters of support should be original to the application. Use of templated letters should be avoided.

- Letters of support are a mandatory requirement for applications to be evaluated for
  potential funding, Such letters can be from a number of community stakeholders,
  including, but not limited to, local governments, Chambers of Commerce, Band Offices,
  Tribal Councils, sector associations and other community organizations. Letters from
  potential employers, however, are very important and significant weight is given to
  them during application evaluation to demonstrate that there is a need for such
  training.
- For projects resulting in employment: letters of support should demonstrate that the
  employer is familiar with the training course and the type of certification or credential
  being offered and whether there is a commitment from an employer or group or
  employers to interview and/or hire participants at the end of the project.
- For projects resulting in self-employment: letters of support should demonstrate support or recommendation from the community and indicate an awareness of the goal for self-employment, that is, whether it is to sell services, sell products, sell products of others, or to provide consulting.
- Letters should be on letterhead and dated no later than four (4) months prior to application submission.
- Support letters should be original and the use of letter templates where only the letterhead and signatures are replaced should be avoided.

#### 4. Certificate of Insurance:

- Applicants must show evidence that they provide, maintain and pay for insurance as would normally be carried by a reasonably prudent service provider operating in British Columbia providing services similar to skills training, Employment Support Services and Participant Financial Supports.
  - Such evidence could be in the form of a Certificate of Insurance indicating adequate Commercial General Liability insurance.
  - A FIN173 form is required for institutions not covered under the Schools Protection Program, Health Care Protection Program, the Canadian Universities Reciprocal Insurance Exchange, or organizations belonging to University, College and Institute Protection Program.
  - Institutions requiring a FIN173 form must have their insurance broker fill out Part 2 and sign the FIN173 form. The insurance broker must review Section 8 of Schedule B prior to filling out the form.
  - Minimum \$2 million in Commercial General Liability coverage required.

     Add Attachment

#### 5. Supporting Documentation Summary:

For applications to be considered complete, upload the following documents application:

- Detailed Program Description
- Letters of Support
- Certificate of Insurance (FIN173)
- Budget Template
- Skills Training Provider Quote (original quote preferred; use Quote Templat necessary)
- Employment Support Services Provider Quote (original quote preferred; us Template if necessary)

| Use Add Attachment below and enter a up to 10 attachments. | a description to identify each attack            | attach |
|------------------------------------------------------------|--------------------------------------------------|--------|
| Accepted file types: PDF, JPG, JPEG, PN                    | G, GIF.                                          |        |
| Add attachment                                             | Note the file type<br>requirements. You may need |        |
| Cancel                                                     | to convert files to acceptable<br>formats.       | Done   |

Name

No file selected

Description:

Cancel

Choose File

500 chars left

11. You can change or removed attached files as needed. Once you're done attaching documents, click "Done."

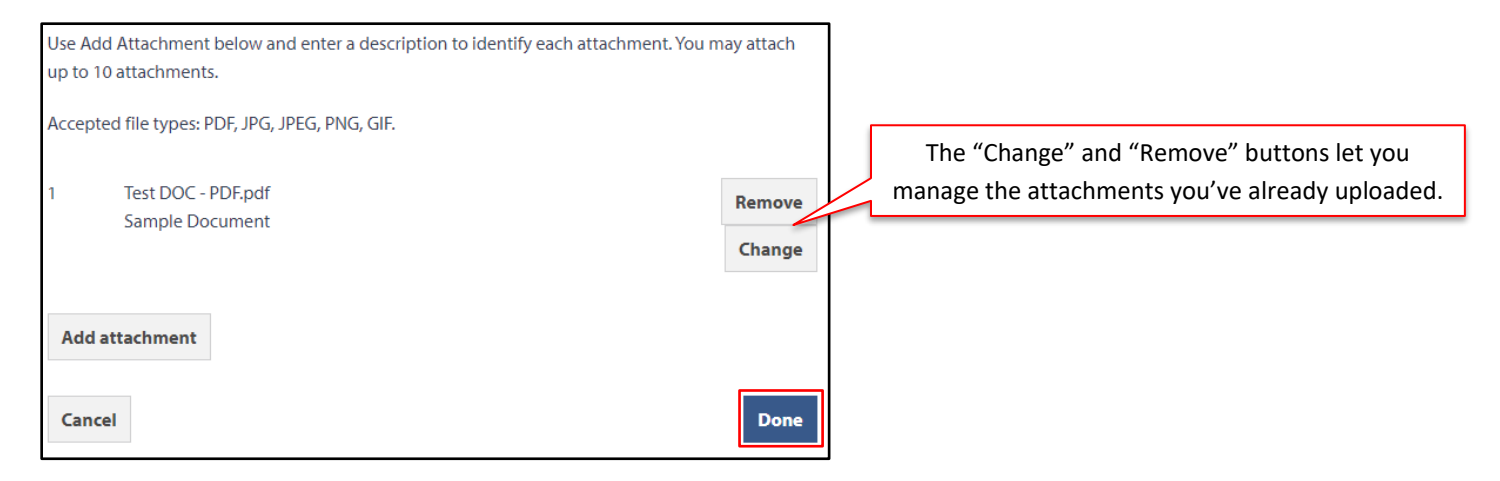

12. Click "Add New" beside "Skills Training." (If you are applying under the Skills Training for Economic Recovery stream only, please refer to Appendix A for steps 12 to 19).

| Complete Grant Application                                                                                                    |             |               |  |  |
|----------------------------------------------------------------------------------------------------|-------------|---------------|--|--|
| Complete the following information. Once complete, you can review and submit the application on or after the earliest submission date. |             |               |  |  |
| Grant Selection                                                                                                    | COMPLETE    | Edit          |  |  |
| Project Description                                                                                                    | COMPLETE    | Edit          |  |  |
| Supporting Project Documents                                                                                                    | COMPLETE    | Edit <b>v</b> |  |  |
|                                                                                                    | NOT STARTED | Add<br>New    |  |  |

**13.** Go through the form, filling out all fields as necessary. Once you're finished, click "Done."

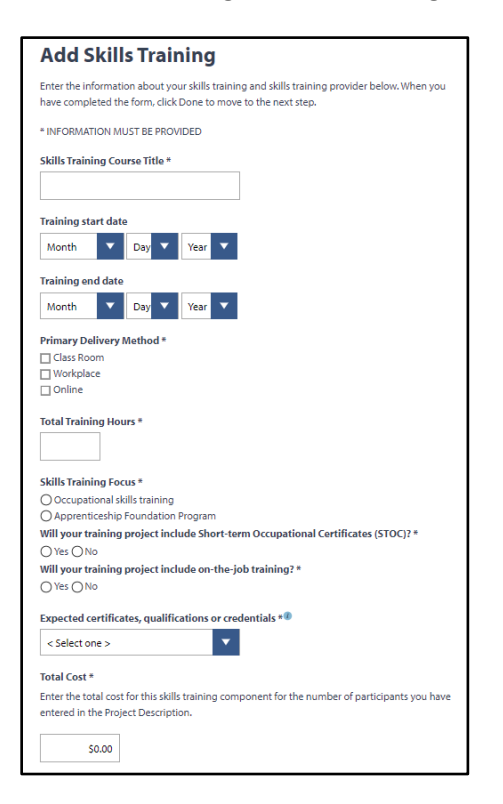

| Add Skills Training Provider                                                                                                    |
|----------------------------------------------------------------------------------------------------|
| Enter the information about the training provider you have selected below. When you have<br>completed the form, click Done to move to the next step.                                  |
| If your training provider is not registered with the BC Private Training Institutions Branch then<br>you will need to attached proof of instructor qualifications and course outline. |
| Training provider name =                                                                                                    |
|                                                                                                    |
| Type of training provider *®                                                                                                    |
| < Select one >                                                                                                    |
| Address of Training Provider                                                                                                    |
|                                                                                                    |
| Address line 1 *                                                                                                    |
|                                                                                                    |
| Address line 2                                                                                                    |
|                                                                                                    |
| City *                                                                                                    |
|                                                                                                    |
| Province *                                                                                                    |
| British Columbia                                                                                                    |
| Postal code *                                                                                                    |
|                                                                                                    |
| Training Provider Contact                                                                                                    |
| Enter the contact information for your training provider.                                                                                                    |
| Contact first name *                                                                                                    |
|                                                                                                    |
|                                                                                                    |
| Contact email *                                                                                                    |
|                                                                                                    |
| Contact phone number *                                                                                                    |
| Ext                                                                                                    |
| Does the training take place outside of BC7 *                                                                                                    |
| Yes OND     Online training is considered training in BC                                                                                                    |
|                                                                                                    |
| Cancel Done                                                                                                    |
|                                                                                                    |

**14.** If your program has more than one skills training course, click "Add New" again and fill out the Add Skills Training form with the course details. If your program only has one training course, skip this step.

| Complete Grant Applica                                                                                                    | tion     |             |   |
|----------------------------------------------------------------------------------------------------|----------|-------------|---|
| Complete the following information. Once complete, you can review and submit the application on or after the earliest submission date. |          |             |   |
| Grant Selection                                                                                                    | COMPLETE | Edit        | , |
| Project Description                                                                                                    | COMPLETE | Edit        | , |
| Supporting Project Documents                                                                                                    | COMPLETE | Edit        | , |
| Skills Training                                                                                                    | COMPLETE | Add<br>New  |   |
| Course Title Goes Here #1                                                                                                    | COMPLETE | Delete Edit |   |

**15.** Click "Add Provider" next to "Employment Support Services." If your program isn't offering employment support services, skip this step.

| Complete Grant Application                                                                                                    |          |                 |            |   |
|----------------------------------------------------------------------------------------------------|----------|-----------------|------------|---|
| Complete the following information. Once complete, you can review and submit the application on or after the earliest submission date. |          |                 |            |   |
| Grant Selection                                                                                                    | COMPLETE |                 | Edit       | • |
| Project Description                                                                                                    | COMPLETE |                 | Edit       | • |
| Supporting Project Documents                                                                                                    | COMPLETE |                 | Edit       | • |
| Skills Training                                                                                                    | COMPLETE |                 | Add<br>New |   |
| <ul> <li>Course Title Goes Here #1</li> </ul>                                                                                          | COMPLETE | Delete          | Edit       |   |
| Employment Support Services                                                                                                    | OPTIONAL | Add<br>Provider | Edit       |   |

**16.** Go through the form, filling out all fields as necessary. Once you're finished, click "Done." If your program isn't offering employment support services, skip this step.

| Edit Employment Support Services                                                             |
|----------------------------------------------------------------------------------------------|
| Enter the information about the Employment Support Service Provider you have selected below. |
| Service Provider Name *                                                                      |
| Service Provider Name #1                                                                     |
| Type of training provider *                                                                  |
| B.C. Public Post-Secondary Institution                                                       |
| Address line 1 *                                                                             |
| 321 Spring St.                                                                               |
| Address line 2                                                                               |
|                                                                                              |
| Gty*                                                                                         |
| City                                                                                         |
| Province *                                                                                   |
| British Columbia                                                                             |
| Postal code *                                                                                |
| vovovo                                                                                       |
| Service Provider Contact                                                                     |
| Enter the contact information for your service provider.                                     |
| Contact first name *                                                                         |
| Firstname                                                                                    |
| Contact last name *                                                                          |
| Lastname                                                                                     |
| Contact email *                                                                              |
| FL@mail.com                                                                                  |
| Contact phone number *                                                                       |
| 123 - 456 - 7890 Ext                                                                         |
| Cancel                                                                                       |

17. If you have more than one employment support service provider, click "Add Provider" again. Otherwise, click "Edit" next to "Employment Support Services." If your program isn't offering employment support services, skip this step.

| Complete Grant Applicat                                                | ion                                        |                 |            |        |
|------------------------------------------------------------------------|--------------------------------------------|-----------------|------------|--------|
| Complete the following informatic application on or after the earliest | on. Once complete, you<br>submission date. | ı can review a  | nd submi   | it the |
| Grant Selection                                                        | COMPLETE                                   |                 | Edit       | •      |
| Project Description                                                    | COMPLETE                                   |                 | Edit       | •      |
| Supporting Project Documents                                           | COMPLETE                                   |                 | Edit       | •      |
| Skills Training                                                        | COMPLETE                                   |                 | Add<br>New |        |
| Course Title Goes Here #1                                              | COMPLETE                                   | Delete          | Edit       |        |
| Employment Support Services                                            | INCOMPLETE                                 | Add<br>Provider | Edit       |        |
| Service Provider Name #1                                               | COMPLETE                                   | Delete          | Edit       |        |

**18.** Tick the checkboxes for any employment support services you're offering. If your program isn't offering employment support services, skip this step.

|   | Edit Employment Support Services                                                                                                    |                                                                            |                                                                                                    |  |  |  |  |
|---|----------------------------------------------------------------------------------------------------|----------------------------------------------------------------------------|----------------------------------------------------------------------------------------------------|--|--|--|--|
|   | Taught as a cohort, services that support individuals as they prepare to enter or re-enter the<br>workforce or assist them to find a better job. Examples include job search techniques, interview<br>skills and résumé writing assistance. |                                                                            |                                                                                                    |  |  |  |  |
|   | Ide<br>bo                                                                                                    | ntify the Employment S<br>kes that apply below.                            | Support Services you will be delivering in your project by checking the                                                                                                    |  |  |  |  |
|   | Sei                                                                                                    | vices to be delivered <sup>*</sup>                                         | •                                                                                                    |  |  |  |  |
| ٢ |                                                                                                    | Service                                                                    | Description                                                                                                    |  |  |  |  |
|   |                                                                                                    | Basic Employment<br>Support Services                                       | Job readiness skills such as job search, resume writing, and<br>interview skills. These services are usually provided by employment<br>service providers to prepare participants for entering or re-entering<br>the workforce                                        |  |  |  |  |
|   |                                                                                                    | Essential Skills                                                           | The nine essential skills are reading, writing and numeracy;<br>document use and computer use; oral communication and<br>working with others; thinking and continuous learning. Essential<br>skills comprise only one part of a basic employment support<br>service. |  |  |  |  |
|   | Tot<br>Ent<br>ent                                                                                                    | al Cost *<br>er the total cost for Em<br>ered in the Project Des<br>\$0.00 | ployment Support Services for the number of participants you have<br>cription                                                                                                    |  |  |  |  |
|   | C                                                                                                    | ancel                                                                      | Done                                                                                                    |  |  |  |  |

**19.** Enter the total cost for the employment support services, then click "Done." If your program isn't offering employment support services, skip this step.

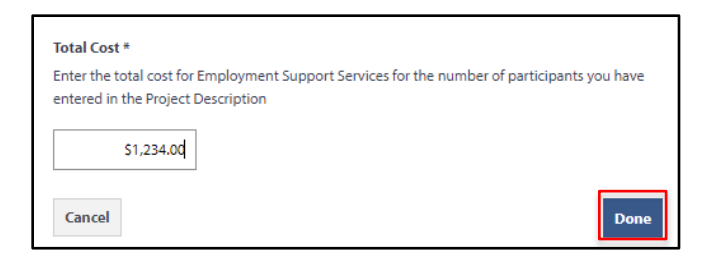

**20.** Click "Edit" next to "Participant Financial Supports." If your program isn't offering financial supports, skip this step.

| Complete Grant Applica                                               | ation                                           |                 |            |     |
|----------------------------------------------------------------------|-------------------------------------------------|-----------------|------------|-----|
| Complete the following informa<br>application on or after the earlie | tion. Once complete, yo<br>est submission date. | u can review a  | nd submit  | the |
| Grant Selection                                                      | COMPLETE                                        |                 | Edit       | •   |
| Project Description                                                  | COMPLETE                                        |                 | Edit       | •   |
| Supporting Project Documents                                         | COMPLETE                                        |                 | Edit       | •   |
| Skills Training                                                      | COMPLETE                                        |                 | Add<br>New |     |
| Course Title Goes Here #1                                            | COMPLETE                                        | Delete          | Edit       |     |
| Employment Support Services                                          | COMPLETE                                        | Add<br>Provider | Edit       |     |
| Service Provider Name #1                                             | COMPLETE                                        | Delete          | Edit       |     |
| Participant Financial Supports                                       | OPTIONAL                                        |                 | Edit       |     |

**21.** Tick the checkboxes for any financial supports you're offering. If your program isn't offering financial supports, skip this step. Enter the total cost for the financial supports, then click "Done." If your program isn't offering financial supports, skip this step.

| Edit Partici                                                                                                    | Edit Participant Financial Supports                                                             |  |  |  |  |  |
|----------------------------------------------------------------------------------------------------|-------------------------------------------------------------------------------------------------|--|--|--|--|--|
| Financial supports and benefits for the participant to remove barriers to the participant's<br>success in the program.                                                                                                    |                                                                                                 |  |  |  |  |  |
| Identify the Participant<br>boxes that apply below.                                                                                                    | Financial Supports you will be delivering in your project by checking the                       |  |  |  |  |  |
| Services to be delivere                                                                                                    | d*                                                                                              |  |  |  |  |  |
| Service                                                                                                    | Description                                                                                     |  |  |  |  |  |
| Childcare                                                                                                    | For a participant's child while the participant is attending training<br>or other services.     |  |  |  |  |  |
| Transportation                                                                                                    | To get to training, services, job interviews or employment. Includes<br>bus passes and mileage. |  |  |  |  |  |
| Dther supports For Example:<br>Disability supports - provided to persons with disabiliti<br>assist them in participating in training and other service<br>obtaining and maintaining employment, financial supp<br>specialized equipment - |                                                                                                 |  |  |  |  |  |
|                                                                                                    | <ul> <li>Accommodations while attending training;</li> </ul>                                    |  |  |  |  |  |
|                                                                                                    | Equipment or work gear.                                                                         |  |  |  |  |  |
|                                                                                                    | Refreshments: food or light meals provided during training.                                     |  |  |  |  |  |
| Total Cost * Enter the total cost for Participant Financial Supports for the number of participants you have entered in the Project Description \$0.00                                                                                    |                                                                                                 |  |  |  |  |  |
| Cancel                                                                                                    | Done                                                                                            |  |  |  |  |  |

# 22. Click "Edit" next to "Training Costs."

| Complete Grant Applicat                                                | ion                                       |                 |            |     |
|------------------------------------------------------------------------|-------------------------------------------|-----------------|------------|-----|
| Complete the following informatic application on or after the earliest | on. Once complete, yo<br>submission date. | u can review a  | nd submit  | the |
| Grant Selection                                                        | COMPLETE                                  |                 | Edit       | •   |
| Project Description                                                    | COMPLETE                                  |                 | Edit       | •   |
| Supporting Project Documents                                           | COMPLETE                                  |                 | Edit       | •   |
| Skills Training                                                        | COMPLETE                                  |                 | Add<br>New |     |
| Course Title Goes Here #1                                              | COMPLETE                                  | Delete          | Edit       |     |
| Employment Support Services                                            | COMPLETE                                  | Add<br>Provider | Edit       |     |
| Service Provider Name #1                                               | COMPLETE                                  | Delete          | Edit       |     |
| Participant Financial Supports                                         | COMPLETE                                  |                 | Edit       | •   |
| Training Costs                                                         | INCOMPLETE                                |                 | Edit       | •   |

**23.** Review the cost estimates. Click "Edit" to make changes to any categories.

| <b>Edit Training</b>                                                                                               | Costs                     |                                    |               |                                         |      |                                                       |
|----------------------------------------------------------------------------------------------------|---------------------------|------------------------------------|---------------|-----------------------------------------|------|-------------------------------------------------------|
| The total number of participants in the project is shown below. You may verify and edit your cost estimates below. |                           |                                    |               |                                         |      |                                                       |
| The administration fees off<br>reporting.                                                                          | fset costs associated w   | , claims and                       |               |                                         |      |                                                       |
| When you have verified and completed your training costs then click Done.                                          |                           |                                    |               |                                         |      |                                                       |
| Number of Partic                                                                                                   | cipants In the            | Project *                          |               |                                         |      |                                                       |
| 5                                                                                                    |                           |                                    |               |                                         |      |                                                       |
| Training Costs<br>Training Costs                                                                                   |                           |                                    |               |                                         |      |                                                       |
| Expense Type                                                                                                    | Number of<br>Participants | Average<br>Cost per<br>Participant | Total<br>Cost | Requested<br>Government<br>Contribution |      |                                                       |
| Skills Training                                                                                                    | 5                         | \$1,000.00                         | \$5,000.00    | \$5,000.00                              |      | 1                                                     |
| > Course Title Goes Here #                                                                                         | 1                         |                                    | \$5,000.00    |                                         | Edit | Delete                                                |
| Employment Support<br>Services                                                                                     | 5                         | \$246.80                           | \$1,234.00    | \$1,234.00                              | Edit |                                                       |
| Participant Financial<br>Supports                                                                                  | 5                         | \$24.60                            | \$123.00      | \$123.00                                | Edit |                                                       |
| Administration Fees                                                                                                |                           |                                    | \$0.00        | \$0.00                                  | Edit |                                                       |
| Totals                                                                                                    |                           |                                    | \$6,357.00    | \$6,357.00                              |      | If you're claiming a progra                           |
| Employment Supports tota                                                                                           | al average cost per pa    | rticipant is                       |               |                                         |      | administration fee, enter<br>here by clicking "Edit." |
| Cancel                                                                                                    |                           |                                    |               |                                         |      | Done                                                  |

24. Enter your changes to the expense category, then click "Save Expense."

| Totals                            |                                | \$6,357.00                         | \$6,357.00    |                                         |
|-----------------------------------|--------------------------------|------------------------------------|---------------|-----------------------------------------|
| Employment Supports total average | e cost per participant is \$2' | 71.40                              |               |                                         |
| Edit Expense                      |                                |                                    |               |                                         |
| Expense type                      | Number of<br>participants      | Average<br>Cost per<br>participant | Total<br>cost | Requested<br>Government<br>Contribution |
| Administration Fees               | 5                              | \$200.00                           | \$1,000.00    | \$1,000.00                              |
| Cancel                            |                                |                                    |               | Save Expense                            |

**25.** Click "Done" once you're done reviewing your expenses.

| Training Costs                    |                           |                                    |               |                                         |      |        |
|-----------------------------------|---------------------------|------------------------------------|---------------|-----------------------------------------|------|--------|
| Expense Type                      | Number of<br>Participants | Average<br>Cost per<br>Participant | Total<br>Cost | Requested<br>Government<br>Contribution |      |        |
| Skills Training                   | 5                         | \$1,000.00                         | \$5,000.00    | \$5,000.00                              |      |        |
| > Course Title Goes Here #1       |                           |                                    | \$5,000.00    |                                         | Edit | Delete |
| Employment Support<br>Services    | 5                         | \$246.80                           | \$1,234.00    | \$1,234.00                              | Edit |        |
| Participant Financial<br>Supports | 5                         | \$24.60                            | \$123.00      | \$123.00                                | Edit |        |
| Administration Fees               |                           |                                    | \$1,000.00    | \$1,000.00                              | Edit |        |
| Totals                            |                           |                                    | \$7,357.00    | \$7,357.00                              |      |        |
| Employment Supports total         | average cost per pa       | rticipant is \$271.40              |               |                                         |      |        |
| Cancel                            |                           |                                    |               |                                         |      | Done   |

**26.** As an Option, you can get started with participant reporting by selecting "Edit" beside Participant Information. If you do not want to start participant reporting, you can choose to skip to step 30: Review and Submit.

| Complete Grant Applica                        | ation                     |                 |            |        |
|-----------------------------------------------|---------------------------|-----------------|------------|--------|
| Your application is complete. Yo              | ur earliest submission da | ite is shown in | the status | block. |
| Grant Selection                               | COMPLETE                  |                 | Edit       | •      |
| Project Description                           | COMPLETE                  |                 | Edit       | •      |
| Supporting Project Documents                  | COMPLETE                  |                 | Edit       | •      |
| Skills Training                               | COMPLETE                  |                 | Add<br>New |        |
| <ul> <li>Course Title Goes Here #1</li> </ul> | COMPLETE                  | Delete          | Edit       |        |
| Employment Support Services                   | COMPLETE                  | Add<br>Provider | Edit       |        |
| <ul> <li>Service Provider Name #1</li> </ul>  | COMPLETE                  | Delete          | Edit       |        |
| Participant Financial Supports                | COMPLETE                  |                 | Edit       | •      |
| Training Costs                                | COMPLETE                  |                 | Edit       | •      |
| Participant Information                       | OPTIONAL                  |                 | Edit       | •      |
|                                               |                           | R               | eview and  | submit |

27. Click "Show participant Invitation" to open a copy of the email or a copy of the link. Choose the options by clicking "Copy Email" or "Copy Link Only" to send to participants. Once copied, click "Return" to the Grant Application and Review and Submit. \*NOTE: There is a max amount of participant invites. The max is set to the number of participants in the Program Description.

| <ul> <li>Return</li> </ul>                                                                                                    |                         |                                              |                                                                     |                                                                  |                                             |                 |
|----------------------------------------------------------------------------------------------------|-------------------------|----------------------------------------------|---------------------------------------------------------------------|------------------------------------------------------------------|---------------------------------------------|-----------------|
| progra                                                                                                    | m descrij               | otion (start date 20)                        | 21-01-14)                                                           |                                                                  |                                             |                 |
| Commu                                                                                                    | unity Wo                | kforce Response G                            | rant – Workforce Shortages                                          |                                                                  |                                             |                 |
| Parti                                                                                                    | icipan                  | t Report                                     |                                                                     |                                                                  |                                             |                 |
| Last                                                                                                    | First                   | Email                                        | Phone                                                               | Work Location                                                    | Reported on                                 | Action          |
| Show                                                                                                    | y particip              | ant invitation<br>with Participant Re        | porting                                                             |                                                                  |                                             |                 |
| -                                                                                                    |                         |                                              |                                                                     |                                                                  |                                             |                 |
| Yo                                                                                                    | ou have be              | een approved to trai                         | n 2 participants.                                                   |                                                                  |                                             | la un colort of |
| Income Assistance – Participants who are currently Employment Insurance or Income Assistance Clienst must have approval<br>prior to the start of training if they wish to maintain their financial supports. Refer to Appendix A of the CWRG General Criteria<br>for details. El or K A clients who do not obtain pre-approval before participating in training may become ineligible for continued<br>financial supports under El or K. All Participant Information Forms are due no less than 5 business days prior to the start of<br>training. However, if you are applying for Participants who may currently be Employment Insurance or Income Assistance Clients,<br>please send notification to the CWRG@gov.bc.ca. |                         |                                              |                                                                     |                                                                  |                                             |                 |
| Respon                                                                                                    | ise Grant j             | program. Only partic                         | ipants eligible for the Commun                                      | ty Workforce Response Gra                                        | nt should be reported.                      |                 |
| For you<br>email a                                                                                                    | r conveni<br>nd send it | ence, you may use tr<br>to your participants | he invitation below to provide p<br>. You may revise the email to m | articipants with the link. Ple<br>ake it better suited to your b | ase copy and paste it in<br>pusiness needs. | to your own     |
| You will                                                                                                    | l be able t             | o see who has comp                           | leted their form in your Particip                                   | ant Report as soon as they                                       | nave reported.                              |                 |
| Сору                                                                                                    | Email                   | Dear ((par                                   | ticipant}},                                                         |                                                                  |                                             | A               |
|                                                                                                    |                         | You have                                     | been identified as a participant                                    | for the following training p                                     | ogram:                                      |                 |
|                                                                                                    |                         | program o<br>Start Date<br>Location:         | description<br>: 2021-01-14                                         |                                                                  |                                             |                 |
|                                                                                                    |                         | As this tra<br>a participa                   | ining is being funded through t<br>ant information form using the   | he Community Workforce R<br>ollowing link:                       | esponse Grant, you mus                      | st complete     |
|                                                                                                    |                         | http://sup                                   | port.skillstraininggrants.gov.bc                                    | .ca/Part/Information/364cf4                                      | a9-3424-44a5-9c07-b72                       | 27f9933a13      |
|                                                                                                    |                         | Please use                                   | e a current version of Chrome or                                    | Firefox to enter participant                                     | information.                                |                 |
|                                                                                                    |                         | Please cor                                   | mplete your participant informa                                     | tion form prior to midnight                                      | on 2021-01-09. If you de                    | o not           |
| Сору                                                                                                    | Link Onl                | y http://sup                                 | oport.skillstraininggrants.gov.bc                                   | .ca/Part/Information/364cf4                                      | a9-3424-44a5-9c07-b72                       | 27f9933a13      |
|                                                                                                    |                         |                                              |                                                                     |                                                                  |                                             |                 |

**28.** The page will refresh, all required sections will show "Complete". Your application will also show "Not Submitted"

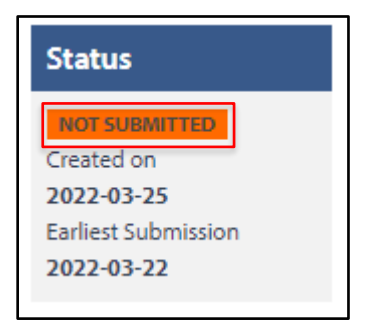

29. To Submit the application, click "Review and Submit."

| Complete Grant Application                    | n                    |                 |            |          |
|-----------------------------------------------|----------------------|-----------------|------------|----------|
| Your application is complete. Your early      | liest submission dat | te is shown in  | the status | block.   |
| Grant Selection                               | COMPLETE             |                 | Edit       | •        |
| Project Description                           | COMPLETE             |                 | Edit       | •        |
| Supporting Project Documents                  | COMPLETE             |                 | Edit       | •        |
| Skills Training                               | COMPLETE             |                 | Add<br>New |          |
| <ul> <li>Course Title Goes Here #1</li> </ul> | COMPLETE             | Delete          | Edit       |          |
| Employment Support Services                   | COMPLETE             | Add<br>Provider | Edit       |          |
| <ul> <li>Service Provider Name #1</li> </ul>  | COMPLETE             | Delete          | Edit       |          |
| Participant Financial Supports                | COMPLETE             |                 | Edit       | •        |
| Training Costs                                | COMPLETE             |                 | Edit       | •        |
| Participant Information                       | IN PROGRESS          |                 | Edit       | •        |
|                                               |                      | R               | eview and  | l submit |

- **30.** Go through each page of the form and review your details. Click the "Edit [...]" buttons to make any changes, then click "Continue" to go to the next page.
- **31.** Once you've reached Step 6, tick the "By checking this box I make this declaration" checkbox, then click "Submit Application."

## Submit Application

| CT | ED | 6 | 0 |    | <u>c</u> |  |
|----|----|---|---|----|----------|--|
| 31 |    | 0 | U | Е. | 0        |  |
|    |    |   | _ |    |          |  |

### **Applicant Declaration**

| Applicant Declaration                                                                                                    |
|----------------------------------------------------------------------------------------------------|
| Once your application has been submitted, the Ministry will assess it against Community<br>Workforce Response Grant criteria to determine whether it qualifies for a grant. The<br>Ministry will send an email notification to you once a decision has been reached.                                                                                                    |
| As part of the assessment process, a CWRG Program Manager will contact you by both<br>email and telephone to verify contact information and request any additional<br>information that may be required to assist in the evaluation process. <i>Please respond to</i><br><i>these requests as soon as possible</i> . If a Program Manager is not able to reach you by<br>email or telephone within five (5) days, your application will be considered withdrawn<br>and will not be processed.                                                                                                    |
| By checking the box below and submitting this application for funding ("Application") under the<br>Community Workforce Response Grant program ("CWRG"):                                                                                                    |
| <ul> <li>I certify that I am authorized to submit this Application and to make this declaration on<br/>behalf of the applicant referred to in this Application (the "Applicant"):</li> </ul>                                                                                                    |
| <ul> <li>I acknowledge that I have read and understand the Community Workforce Response Grant<br/>criteria applicable to this Application, including the sample Community Workforce Response<br/>Grant Agreement, consisting of the Approval Letter, Schedule A and Schedule B (and the<br/>Program Requirements referred to therein), as made available by the Province of British<br/>Columbia at the link below:</li> </ul>                                                                                                    |
| <ul> <li>Lacknowledge that, as the terms and conditions of the Community Workforce Response</li> <li>Grant Agreement are subject to change from time to time, should this Application be</li> <li>approved, the Community Workforce Response Grant Agreement that will be sent to the</li> <li>Applicant for signature may materially differ from the sample Community Workforce</li> <li>Response Grant Agreement that was posted at the time this Application was submitted and I</li> <li>acknowledge that I (or another individual authorized by the Applicant) will be responsible for</li> <li>reviewing, understanding and agreeing to the terms and conditions as they appear at the</li> <li>time the Applicant enters into a Community Workforce Response Grant Agreement with the</li> <li>Province:</li> <li>I certify that all of the information provided on this Application is true and correct to the best</li> <li>of my knowledge and agree that checking the box below has the same legal effect as making</li> <li>this declaration under a hand-written signature; and</li> <li>I do hereby make this declaration on my own behalf and on behalf of the Applicant as of the</li> </ul> |
| By checking this box I make this declaration.*                                                                                                    |
| Download Sample Agreement                                                                                                    |
| Cancel Submit application                                                                                                    |

**32.** Your application is now submitted. You will see the application in a "Complete" status on your home page. The program area will review it and send you an email with your next steps.

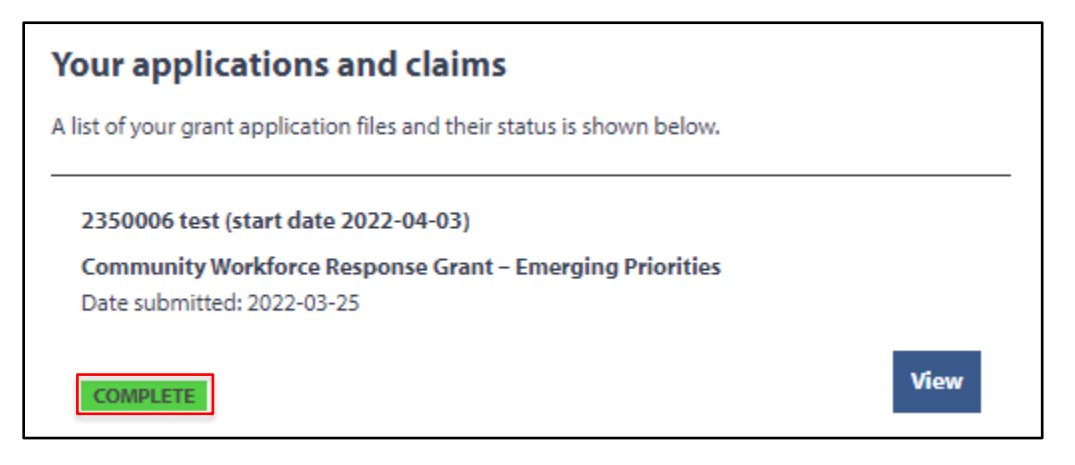

# **Appendix A**

For applicants applying under the **Skills Training for Economic Recovery** stream, please replace steps 12 to 19 above with the following:

12. Click "Add New" beside "Skills Training."

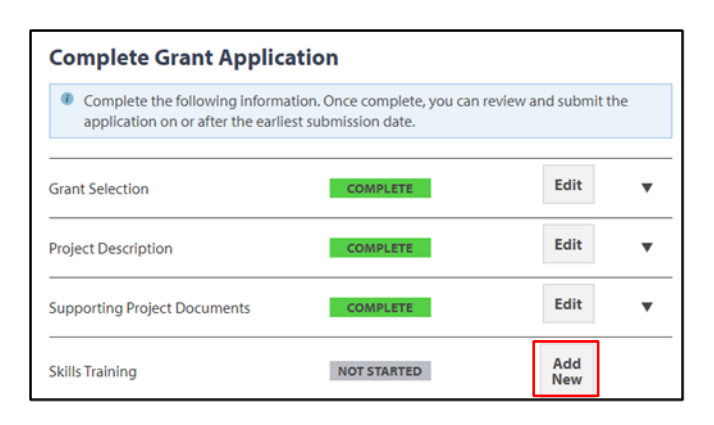

- 13. Go through the form, filling out all fields as necessary
- 14. State the total cost for the skills training component only

| Add Skills Training                                                                                                    |
|----------------------------------------------------------------------------------------------------|
| Enter the information about your skills training and skills training provider below. When you have completed the form, click Done to move to the next step. |
| * INFORMATION MUST BE PROVIDED                                                                                                    |
| Skills Training Course Title *                                                                                                    |
|                                                                                                    |
| Training start date                                                                                                    |
| Month 🗸 Day Year Y                                                                                                    |
| Training end date                                                                                                    |
| Month 🗸 Day Year V                                                                                                    |
| Primary Delivery Method *                                                                                                    |
| Class Room                                                                                                    |
| Workplace                                                                                                    |
| Skills Training Focus *       Occupational skills training       Apprenticeship Foundation Program                                                          |
| Will your training project include Short-term Occupational Certificates (STOC)? *                                                                           |
| () Yes () No                                                                                                    |
|                                                                                                    |
| Expected certificates, qualifications or credentials *®                                                                                                    |
| < Select one >                                                                                                    |
| Total Cost *                                                                                                    |
| Enter the total cost for this skills training component for the number of participants you have<br>entered in the Project Description.                      |
| 50.00                                                                                                    |

15. Under the STER stream, the applicant can provide the skills training component. If you are the applicant and your organization will provide the skills training component, please enter <u>your</u> organization's name as the Skills Training Provider along with address and contact information.

| Add Skills Training Provider                                                                                                    |
|----------------------------------------------------------------------------------------------------|
| Enter the information about the training provider you have selected below. When you have<br>completed the form, dick Done to move to the next step.                                   |
| If your training provider is not registered with the BC Private Training Institutions Branch then<br>you will need to attached proof of instructor qualifications and course outline. |
| Training provider name *                                                                                                    |
| Type of training provider *®                                                                                                    |
| < Select one >                                                                                                    |
| Address of Training Provider                                                                                                    |
|                                                                                                    |
| Address line 1 *                                                                                                    |
|                                                                                                    |
| Address line 2                                                                                                    |
|                                                                                                    |
| City *                                                                                                    |
|                                                                                                    |
| Province*                                                                                                    |
| Bestal code #                                                                                                    |
|                                                                                                    |
|                                                                                                    |
| Training Provider Contect<br>Enter the contact information for your training provider.                                                                                                |
| Contact first name *                                                                                                    |
|                                                                                                    |
| Contact last name *                                                                                                    |
|                                                                                                    |
| Contact email *                                                                                                    |
|                                                                                                    |
| Contact phone number *                                                                                                    |
| Ext                                                                                                    |
| Does the training take place outside of BC? *                                                                                                    |
| Online training is considered training in BC                                                                                                    |
| Cancel                                                                                                    |
|                                                                                                    |

- 16. If your project has more than one skills training course, click "Add New" again and fill out the Add Skills Training form with the details. Skills training providers other than the applicant, must be third-party to the applicant.
- 17. Once complete, click "Done."
- 18. If your project is offering Employment Support Services, click "Add Provider" next to "Employment Support Services."

| Complete Grant Application                                                                                                    |            |                 |            |   |  |  |
|----------------------------------------------------------------------------------------------------|------------|-----------------|------------|---|--|--|
| Complete the following information. Once complete, you can review and submit the application on or after the earliest submission date. |            |                 |            |   |  |  |
| Grant Selection                                                                                                    | COMPLETE   |                 | Edit       | • |  |  |
| Project Description                                                                                                    | COMPLETE   |                 | Edit       | • |  |  |
| Supporting Project Documents                                                                                                    | COMPLETE   |                 | Edit       | • |  |  |
| Skills Training                                                                                                    | COMPLETE   |                 | Add<br>New |   |  |  |
| Course Title Goes Here #1                                                                                                    | COMPLETE   | Delete          | Edit       |   |  |  |
| Employment Support Services                                                                                                    | INCOMPLETE | Add<br>Provider | Edit       |   |  |  |
| Service Provider Name #1                                                                                                    | COMPLETE   | Delete          | Edit       |   |  |  |

- 19. For the STER stream, Employment Support Services can be provided by the applicant or a third-party provider.
- 20. Go through the form, and tick the checkboxes for any employment support services you're offering.

| Edit Employment Support Services                                                    |                                                                                                    |  |  |  |  |
|-------------------------------------------------------------------------------------|----------------------------------------------------------------------------------------------------|--|--|--|--|
| Taught as a cohort, servic<br>workforce or assist them<br>skills and résumé writing | es that support individuals as they prepare to enter or re-enter the<br>to find a better job. Examples include job search techniques, interview<br>assistance.                                                                                                    |  |  |  |  |
| Identify the Employment boxes that apply below.                                     | Support Services you will be delivering in your project by checking the                                                                                                    |  |  |  |  |
| Services to be delivered                                                            | •                                                                                                    |  |  |  |  |
| Service                                                                             | Description                                                                                                    |  |  |  |  |
| Basic Employment<br>Support Services                                                | Job readiness skills such as job search, resume writing, and<br>interview skills. These services are usually provided by employment<br>service providers to prepare participants for entering or re-entering<br>the workforce                                        |  |  |  |  |
| Essential Skills                                                                    | The nine essential skills are reading, writing and numeracy;<br>document use and computer use; oral communication and<br>working with others; thinking and continuous learning. Essential<br>skills comprise only one part of a basic employment support<br>service. |  |  |  |  |
| Total Cost #<br>Enter the total cost for En<br>entered in the Project De:<br>50.00  | nployment Support Services for the number of participants you have<br>scription                                                                                                    |  |  |  |  |
| Cancel                                                                              | Done                                                                                                    |  |  |  |  |

21. Under total cost, enter cost for employment support services only. Once complete, click "Done."

| Total Cost *                                                                                                    |              |
|----------------------------------------------------------------------------------------------------|--------------|
| Enter the total cost for Employment Support Services for the number of participar<br>entered in the Project Description | its you have |
| \$1,234.0d                                                                                                    |              |
| Cancel                                                                                                    | Done         |